## آموزش نصب Cisco Any Connect در سیستم عامل آندروید

## دانلود Cisco AnyConnect

**مرحله اول :** ابتدا از طریق لینک دانلود بالا اقدام به دانلود فایل cisco کنید، بعد از دانلود اقدام به نصب کنید. Download anyway

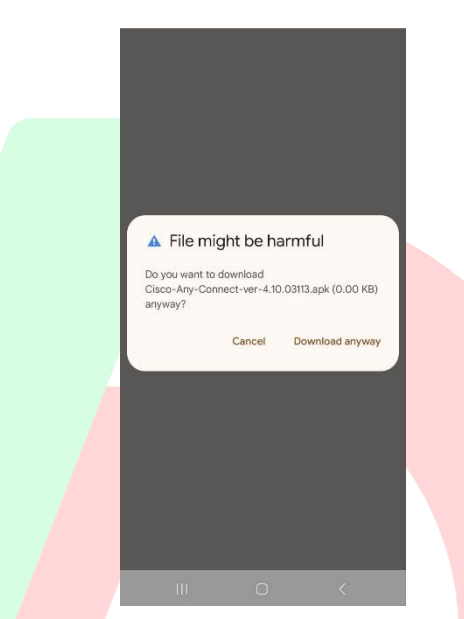

**مرحله دوم :** بعد از دانلود <mark>به قسمت Downloads م</mark>رورگر خود بروید، و گزینه **Install** انتخاب کنید تا مراحل نصب انجام شود.

|  | 1401 te ∠ a - =  as a<br>Downloads ✿ Q X                                        |
|--|---------------------------------------------------------------------------------|
|  | Using 220 GB of 108.69 GB<br>V All W Video J Audio M Images<br>Just now         |
|  | So and the supercloud.com     AnyConnect Do you want to install this app?       |
|  | Cancel Install Nov 27, 2024 Baam, 4.15, 3.405, apk 4.08, Mark - bamanos, bmi ir |
|  | Nov 26, 2024  ABV/sever.Enterprise.15.1.0.7rar  55.29 MB - edge06.82.ir.cdn.iv  |
|  | • 03-09_1stp :<br>4.90 MB • :                                                   |

مرحله سوم : بعد از نصب گزینه ای مثل تصویر زیر برایتان نمایش داده میشود. گزینه Open کلیک کنید تا برنامه اجرا شود

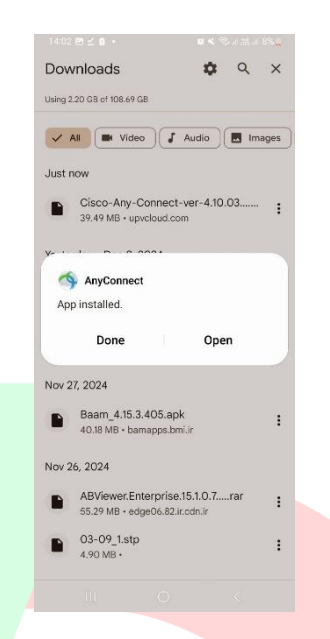

**مرحله چهارم:** بعد از اجرای برنا<mark>مه تصویری همانند زیر</mark> برایتان نمایش <mark>داده می</mark>شود. روی گزینه سه نقطه بالا سمت راست کلیک کنید تا وارد قسمت Setting تنظیمات بشید.

| 1400 EM 2 · ■ < Statistic 6%0<br>③ Cisco Secure Client :<br>→ AnyConnect VPN<br>Disconnected<br>→ Connections                                                                                                    |
|----------------------------------------------------------------------------------------------------|
| No connection  Connection  Provide the second second seco |
| III O K<br>1407 O E M · V S A 35 A 40% A<br>O Cisco Se<br>Diagnostics<br>Settings<br>AnyConnet<br>Exit<br>Exit<br>Connections<br>No connection<br>No connections<br>No connections<br>No connections                                                                                                    |
| VPN Statistics                                                                                                    |
|                                                                                                    |

| Block Unt بردارید طبق عکس زیر، و گزینه برگشت بزنید تا به صفحه اصلی                                                                                                    | مرحله پنجم : گزینه rusted Servers    |
|----------------------------------------------------------------------------------------------------|--------------------------------------|
|                                                                                                    | برنامه هدایت بشید.                   |
| 1437 ③ 20 14 • 第4 《 小法 4 6 % 11                                                                                                    |                                      |
| ← Settings :                                                                                                    |                                      |
| External Control<br>Disabled (defail) - Outside applications will not be able<br>to control Gloso Secure Olient. Disanging this acting<br>reduces the overall security of Osco Secure Client. |                                      |
| Block Untrusted Servers Do not allow connections to servers with untrusted certificates.                                                                                                    |                                      |
| VPN FIPS Mode<br>Enable Federal Information Processing Standard<br>for VPN                                                                                                    |                                      |
| OCSP Revocation Enable certificate revocation checking for VPN                                                                                                    |                                      |
| Strict Certificate Trust<br>Enable strict certificate trust checking for VPN                                                                                                    |                                      |
| Debug Mode Run Clisco Secure Client in debug mode                                                                                                    |                                      |
| Disable PAC URL Proxy Do not apply PAC URL browser proxy when VPN we antibularly                                                                                                    |                                      |
| Possar modify Advanced Settings only when instructed by your<br>system administrator.                                                                                                    |                                      |
|                                                                                                    |                                      |
| III O <                                                                                                    |                                      |
| <mark>ی آن ک</mark> لیک کنید تا اقدام به <mark>ساخت پر</mark> وفایل (ایجاد سرور) انجام دهید.                                                                                                  | مرحله ششم : گزینه Connections رو     |
| 1406 면제선 • 별북 학교교교 6% 8                                                                                                    |                                      |
| S Cisco Secure Client :                                                                                                    |                                      |
| AnyConnect VPN                                                                                                    |                                      |
| Disconnected                                                                                                    |                                      |
| Connection Connection                                                                                                    |                                      |
| Up Datais<br>VPN Statistics                                                                                                    |                                      |
|                                                                                                    |                                      |
|                                                                                                    |                                      |
|                                                                                                    |                                      |
|                                                                                                    |                                      |
|                                                                                                    |                                      |
|                                                                                                    |                                      |
|                                                                                                    |                                      |
| مت راست طبق تصویر زیر کلیک کنید تا پروفایل جدید ر <mark>ا ایجاد کنیم.</mark>                                                                                                    | مرحله هفتم : روی گزینه مثبت پایین سم |
| 1407 <b>(5</b> 月回•• ■<冬点洪点(5):4                                                                                                    |                                      |
| ← Connection Selector                                                                                                    |                                      |
|                                                                                                    |                                      |
|                                                                                                    |                                      |
|                                                                                                    |                                      |
|                                                                                                    |                                      |
|                                                                                                    |                                      |
| There seems to be nothing here<br>Add a connection                                                                                                    |                                      |
|                                                                                                    |                                      |
|                                                                                                    |                                      |
| +                                                                                                    |                                      |
|                                                                                                    |                                      |

**مرحله هشتم :** در قسمت Description نام دلخواه وارد کنید. و در قسمت Server Address یکی از سرور های زیر که براتون قرار دادیم اضافه کنید. و گزینه Done بزنید تا پروفایل ایجاد شود.

| ان : | ايرا | رور ۱ |  |
|------|------|-------|--|
|      |      |       |  |

## Server1.iran-vpn.com

| 14:08 图 ③ 网 • 留 长 常 』 出出 # 6% #                                           |
|---------------------------------------------------------------------------|
| Connection Editor                                                         |
| Iran-vpn                                                                  |
| Server Address<br>server1.iran-vpn.com                                    |
| Advanced Preferences<br>Change advanced certificate and protocol settings |
|                                                                           |
|                                                                           |
|                                                                           |
|                                                                           |
|                                                                           |
|                                                                           |
| Cancel Done                                                               |
| III O <                                                                   |
|                                                                           |

**مرحله نهم :** بعد از ایجاد <mark>پروفایل به صفح</mark>ه اصلی برنامه مراجعه کنید و اقدام به کلیک دکمه Connect کنید، بعد از کانکت شدن تصویری همانند زیر <mark>برایتان باز میشود</mark>. روی گزینه Continue کلیک کنید.

| Image: Cisco Secure Client       Image: Cisco Secure Client         Image: AnyConnect VPN Connecting       Image: Cisco Secure Client         Executivy Warning: Untrusted Certificate       Image: Cisco Secure Client         Cisco Secure Client       Image: Cisco Secure Client         Concent Client       Image: Cisco Secure Client         Cisco Secure Client       Image: Cisco Secure Client         Cisco Secure Client       Image: Cisco Secure Clie |
|----------------------------------------------------------------------------------------------------|
| Carificate des not market the server<br>anne<br>Most users do not connect to untrusted servers<br>unless the reason for the error condition is<br>known                                                                                                    |
| Details Cancel Continue                                                                                                    |
|                                                                                                    |
|                                                                                                    |

مرحله دهم : username خود را وارد کنید منظور از username همان نام کاربریست که بعد از خرید از سایت -iran vpn.com دریافت خواهد کرد.

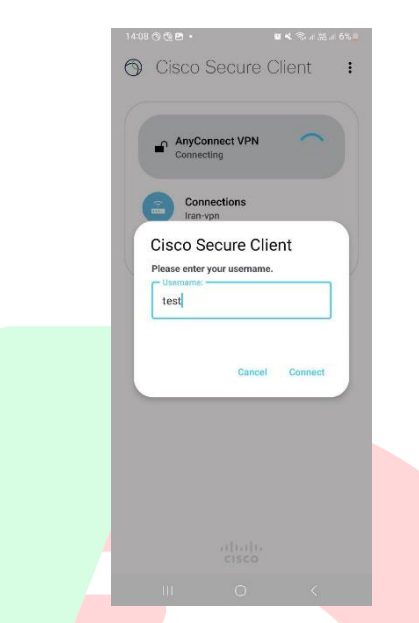

**مرحله یازدهم** : حال پسورد <mark>خود را وارد کنید م</mark>نظور از پسورد همان رم<mark>ز عبور خ</mark>ود که از سایت دریافت کردید میباشد. و روی گزینه Connect کلی<mark>ک کنید.</mark>

| 1488 (C) (C) Cisco Secure Client :<br>AnyConnect VPN<br>Connections |
|---------------------------------------------------------------------|
| Cisco Secure Client Pressenter your password Gancel Connect         |
|                                                                     |

مرحله دوازدهم : بعد از کانکت شدن اولیه گزینه ای مانند عکس زیر برایتان نمایش داده میشود. اقدام به تایید کنید و گزینه Ok را بزنید.

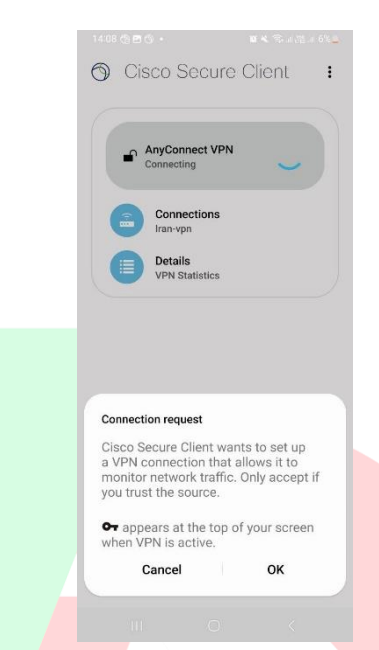

**مرحله آخر** : تبریک شما با <mark>موفقیت متصل شد</mark>ید هم اکنون میتوانید تمام<mark>ی سایت</mark> های ایرانی اعم از بانک، سایت های اداری

|                             |                         | یرانی باز کنید. | حقوقی، و اپلیکیشن های ا |
|-----------------------------|-------------------------|-----------------|-------------------------|
| 14:09 🖻 🕲 м 🔹               | <b>留</b> 4、完 al 混 al 6% |                 |                         |
| 🕤 Cisco Secur               | e Client 🚦              |                 |                         |
| AnyConnect VPI<br>Connected | N <b>•</b>              |                 |                         |
| Connections<br>Iran-vpn     |                         |                 |                         |
| Details<br>VPN Statistics   |                         |                 |                         |
|                             |                         |                 |                         |
|                             |                         |                 |                         |
|                             |                         |                 |                         |
|                             |                         |                 |                         |
|                             |                         |                 |                         |
|                             | ia -                    |                 |                         |
| LII 0                       | <                       |                 |                         |
|                             |                         |                 |                         |